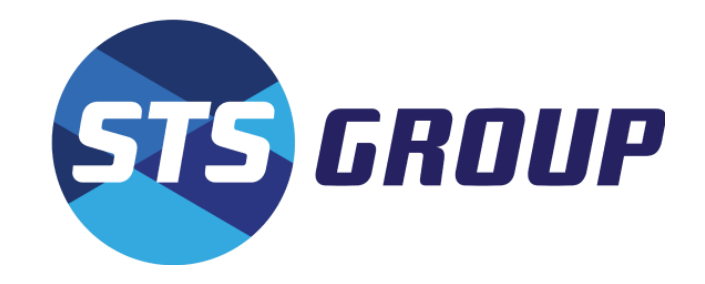

# How to Use STS Parent Portal

Step-by-step Guide with Screenshots

### Step 1: Select your School

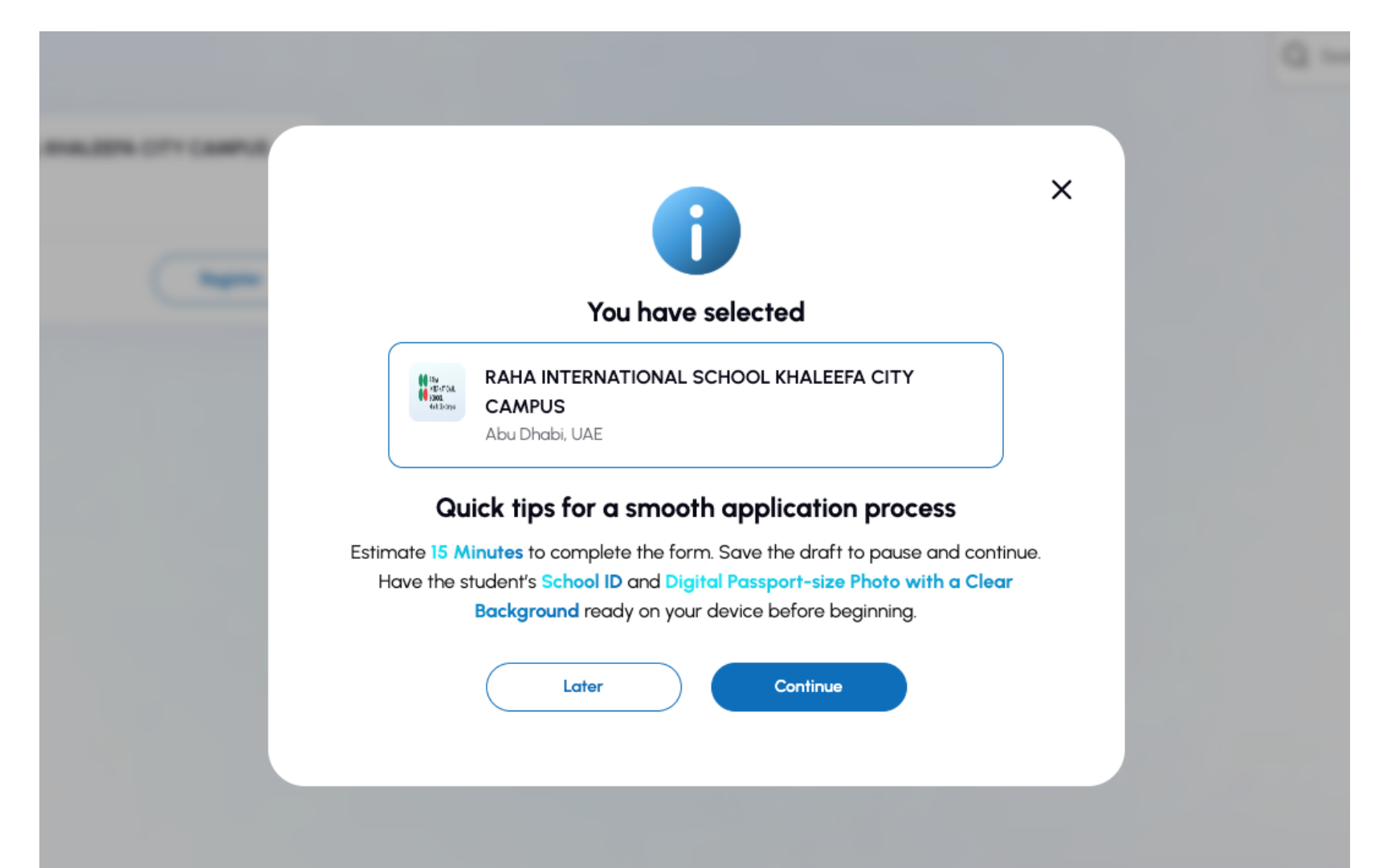

# Step 2: Fill Parent Information Form

#### You will need to verify your mobile first, before you can complete the rest of the form. You must submit information for two different contacts.

| U DIDDF                                                                                                    |                                                                                                    |                            |                                    |                                                                         |      |
|----------------------------------------------------------------------------------------------------|----------------------------------------------------------------------------------------------------|----------------------------|------------------------------------|-------------------------------------------------------------------------|------|
| Home<br>School Bus Registration - Request for Service                                                                                                    |                                                                                                    |                            |                                    |                                                                         |      |
|                                                                                                    | 01 Parent Information 0                                                                                                    | 2 Student Information      | 03 Residential Information 04 T&Cs |                                                                         |      |
| Cuide for assigning multiple points of contact:<br>Primary contact<br>Madiatary for all essential updates, payments (if applicable), and emergencie<br>Mabile and email ID verification required. | Secondary contact<br>es • Alternate contact for emergencies<br>• Will not receive regular updrates or transport information. |                            |                                    |                                                                         |      |
| Primary Contact*<br>Mobile No.*                                                                                                    | Send OTP                                                                                                    |                            |                                    |                                                                         | ^    |
|                                                                                                    |                                                                                                    |                            |                                    |                                                                         |      |
| Relationship* First                                                                                                    | it Name*                                                                                                    | Middle Name                |                                    | Last Name*                                                              |      |
| Relationship* Firs                                                                                                    | t Name*                                                                                                    | Middle Name Middle Name    |                                    | Last Name*                                                              |      |
| Relationship* Firs                                                                                                    | t Name*                                                                                                    | Middle Name                | Reconfirm Email ID*                | Last Name                                                               |      |
| Relationship* Firs Select  Email ID* Email D                                                                                                    | t Name*                                                                                                    | Middle Name                | Reconfirm Email ID*                | Last Nome                                                               |      |
| Relationship* Firs Select   Email ID* Email ID                                                                                                    | t Name*                                                                                                    | Middle Name                | Reconfirm Email ID*<br>Email D     | Last Nome                                                               |      |
| Relationship* Firs Select   Email ID* Email ID Secondary Contact*                                                                                                    | t Name*                                                                                                    | Middle Name                | Reconfirm Email ID*<br>Email D     | Last Nome                                                               | <br> |
| Relationship* Firs Select   Email ID* Email D  Secondary Contact*                                                                                                    | t Nome*                                                                                                    | Middle Name<br>Middle Name | Reconfirm Email ID*<br>Email D     | Last Nome                                                               | <br> |
| Relationship* Firs Select  Final ID* Email ID* Secondary Contact* Add Another Contact?                                                                                                    | t Nome*                                                                                                    | Middle Name                | Reconfirm Email ID*<br>Email D     | Last Nome                                                               |      |
| Relationship*     Firs       Select     v       Email ID*       Email D       Secondary Contact*       Add Another Contact?                                                                       | t Nome*                                                                                                    | Middle Name                | Reconfirm Email ID*<br>Email D     | Last Nome*  Last Nome  Last Nome  Last Nome  Last Nome  Last Nome  Next |      |

# Step 3: Fill Student Details Form

| STO GROUP                                                                       |                                                   |                             |                    |  |
|---------------------------------------------------------------------------------|---------------------------------------------------|-----------------------------|--------------------|--|
| Home School Bus Registration - Request for Service                              |                                                   |                             |                    |  |
| Parent Information                                                              | 02 Student Information 03 Residential Information | 4 T&Cs                      |                    |  |
| Student Information                                                             |                                                   |                             | ^                  |  |
| School*                                                                         |                                                   |                             |                    |  |
| RAHA INTERNATIONAL SCHOOL GARDENS CAMPUS $\checkmark$                           |                                                   |                             |                    |  |
| First Name*                                                                     | Middle Name                                       | Last Name*                  |                    |  |
| First Name                                                                      | Middle Nome                                       | Last Name                   |                    |  |
| Gender*                                                                         | Date of Birth'                                    | Bus Service Requested From* |                    |  |
| Select ~                                                                        | dd/mm/yyyy 🗊                                      | dd/mm/yyyy                  | E                  |  |
| Academic Year"                                                                  | Grade'                                            | School ID*                  | ()                 |  |
| Select ~                                                                        | Select ~                                          | School ID                   |                    |  |
|                                                                                 |                                                   |                             |                    |  |
| Does the student have prevailing medical condition(s)?                          |                                                   |                             | ^                  |  |
| Ves  No                                                                         |                                                   |                             |                    |  |
|                                                                                 |                                                   |                             |                    |  |
| Upload Photo* Please provide a recent passport-size photo Max. File Size : 5 MB |                                                   |                             | ^                  |  |
| C Browse This is mandatory to identify the student                              |                                                   |                             |                    |  |
|                                                                                 |                                                   |                             |                    |  |
| Previous                                                                        |                                                   |                             | Save as Draft Noxt |  |

# Step 4: Fill Residential Information

| STS GROUP                                                                                    |                                                |
|----------------------------------------------------------------------------------------------|------------------------------------------------|
| Home School Bus Registration - Request for Service                                           |                                                |
| Parent Information                                                                           | 03 Residential Information 04 T&Cs             |
| Residential Information                                                                      |                                                |
| Emirate/City*                                                                                | House/Building/Villa No.*                      |
| Abushobi 🗸                                                                                   | 11                                             |
| Street Address*                                                                              | Transport Type'                                |
| 12                                                                                           | Two-way                                        |
| Pick-up Area*                                                                                | Drop-off Area'                                 |
| Airport Rood 🗸                                                                               | Arport Rood 🗸                                  |
| Transport Fees for Pick-up Area: Airport Road<br>Drap-off Area: Airport Road<br>AED 5,000.00 | ×                                              |
| Pick-up Point*                                                                               | Drop-off Point*                                |
| AD One Tower, Flot No 1008, Az Zumurud Street                                                | AD One Tower, Flat No 1008, Az Zumurrud Street |
|                                                                                              |                                                |
| Previous                                                                                     | Save as Draft Next                             |
|                                                                                              |                                                |

### Step 5: Agree to the Terms & Conditions Agreement

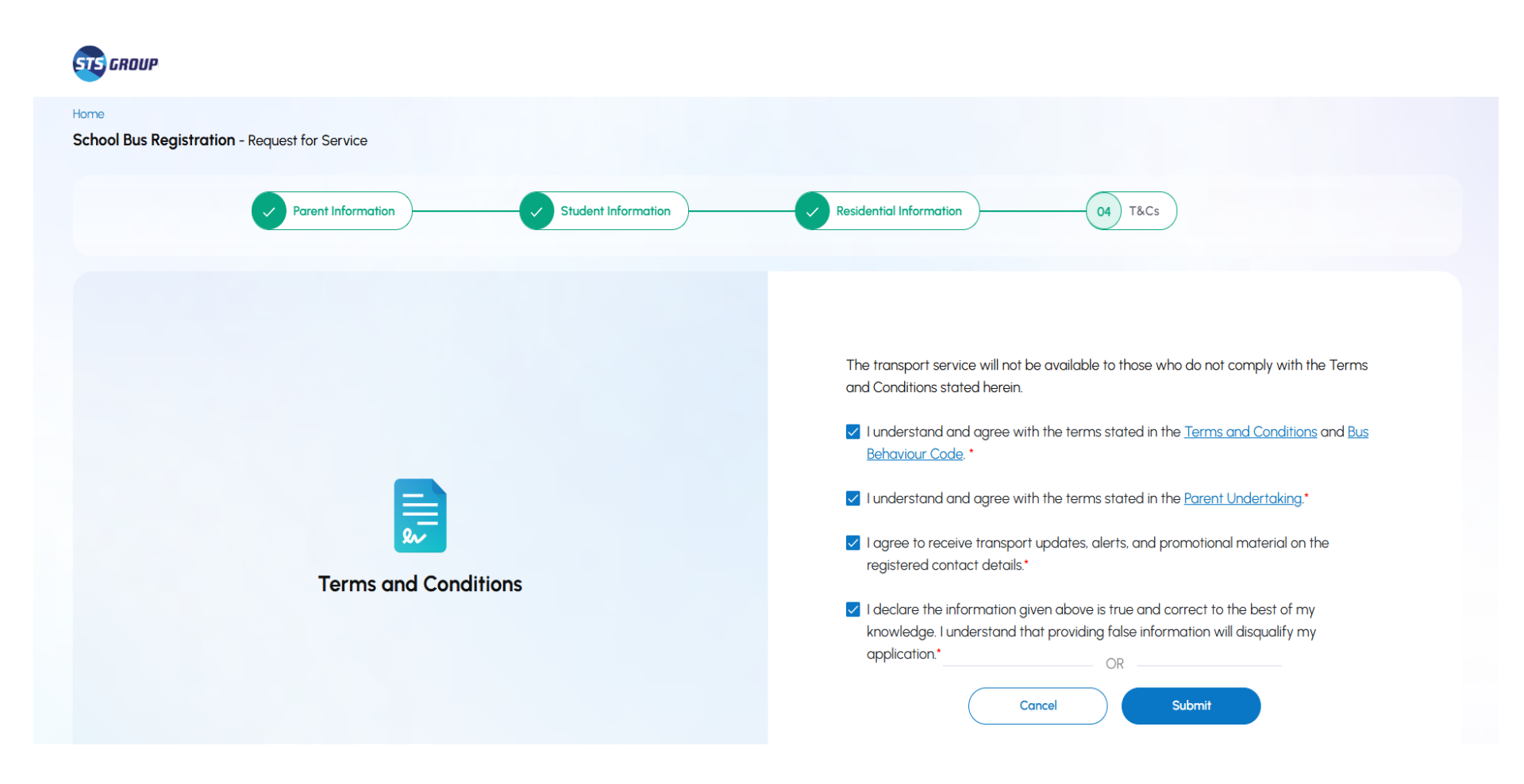

# Step 6: Submission Confirmation

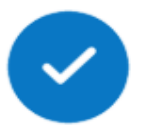

# Thank you for successfully submitting Request for Service. Your Reference number is 34947.

Our Service Delivery Executive (SDE) will confirm your registration. Upon confirmation you will receive the transport schedule and login credentials.

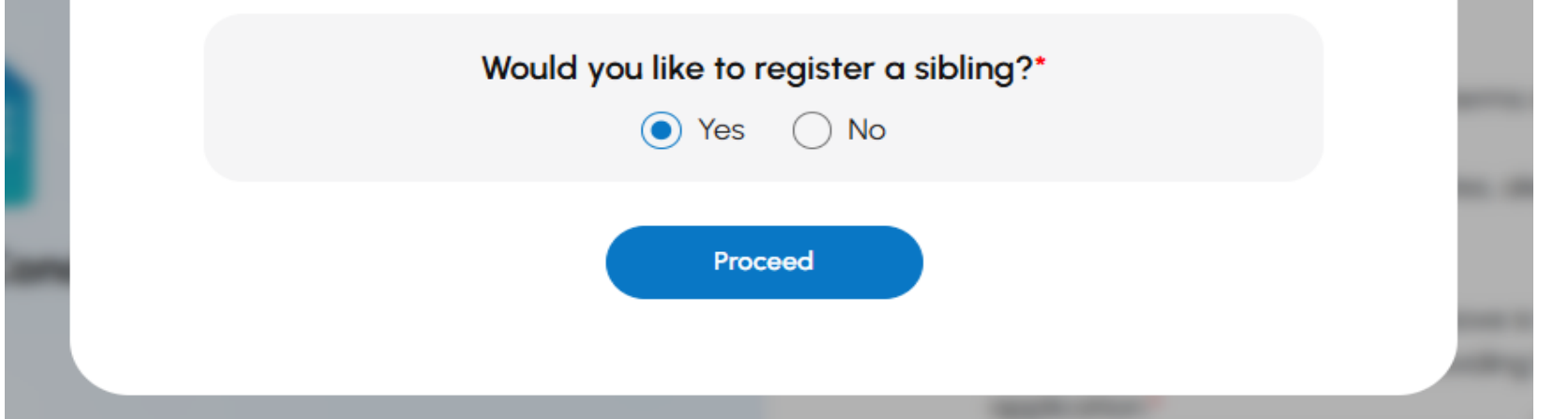